## **Tutorial for Picture Scheduler 2.5**

The Picture Scheduler is an application for the iPhone or iPod Touch. It allows users to create picture/auditory task lists or video-based instructional materials and also allows users to set alerts to inform learners "when" to perform tasks. In order to create these lists, content must first be created by the user and then imported into the device. The following is a tutorial for importing content into the iPod and for creating instructional materials using the Picture Scheduler.

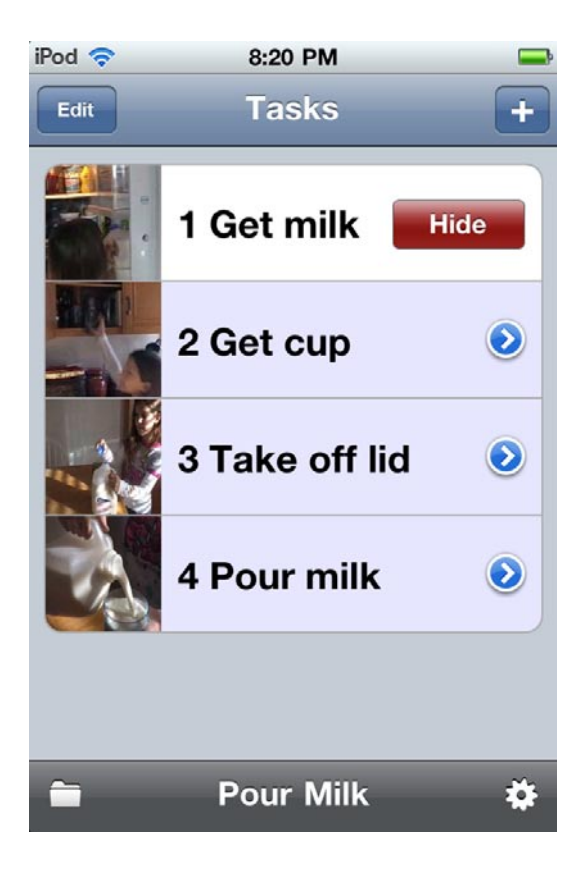

## Adding Photos to iPod Using iTunes

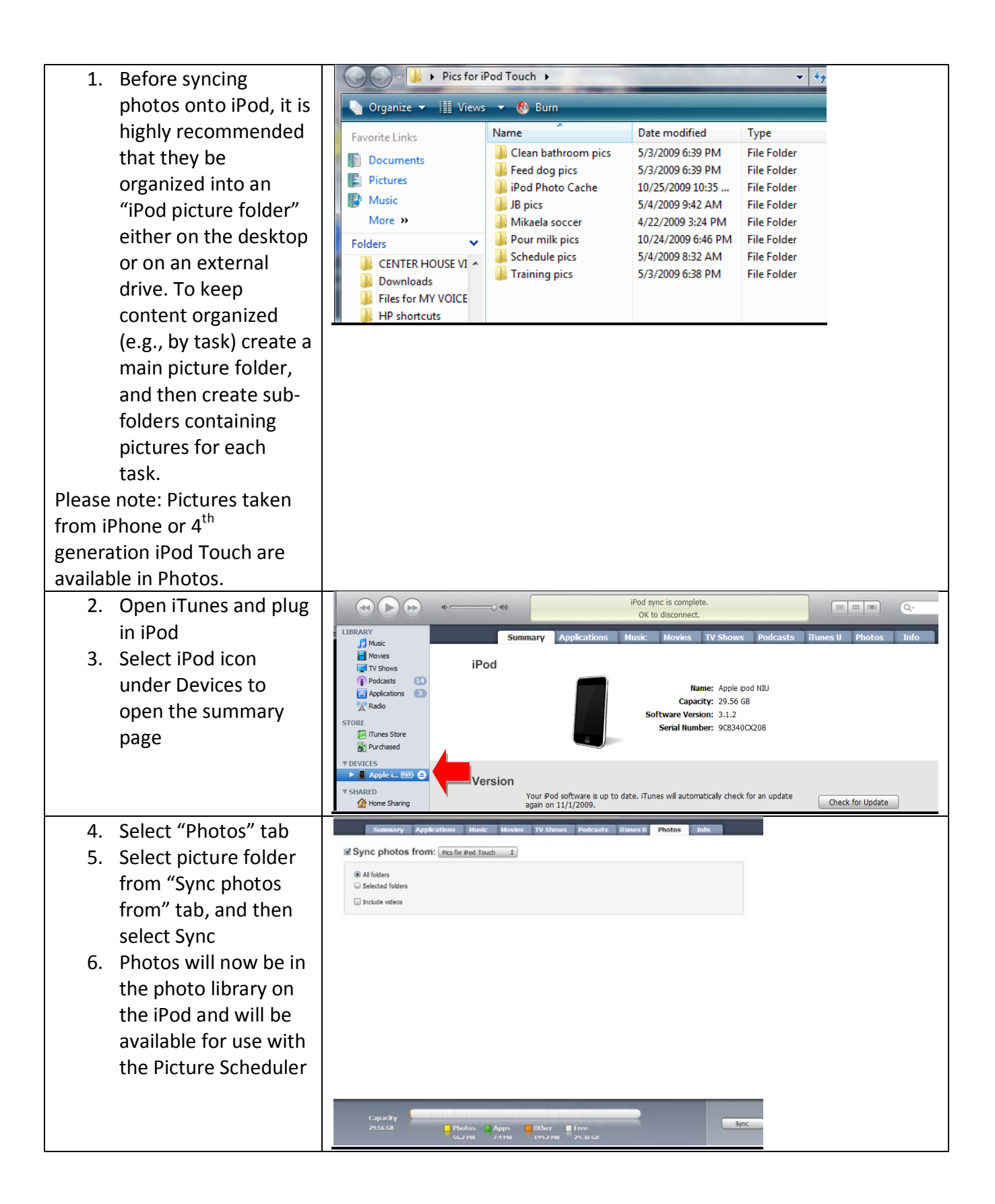

Creating Picture/Audio Lists Using Picture Scheduler

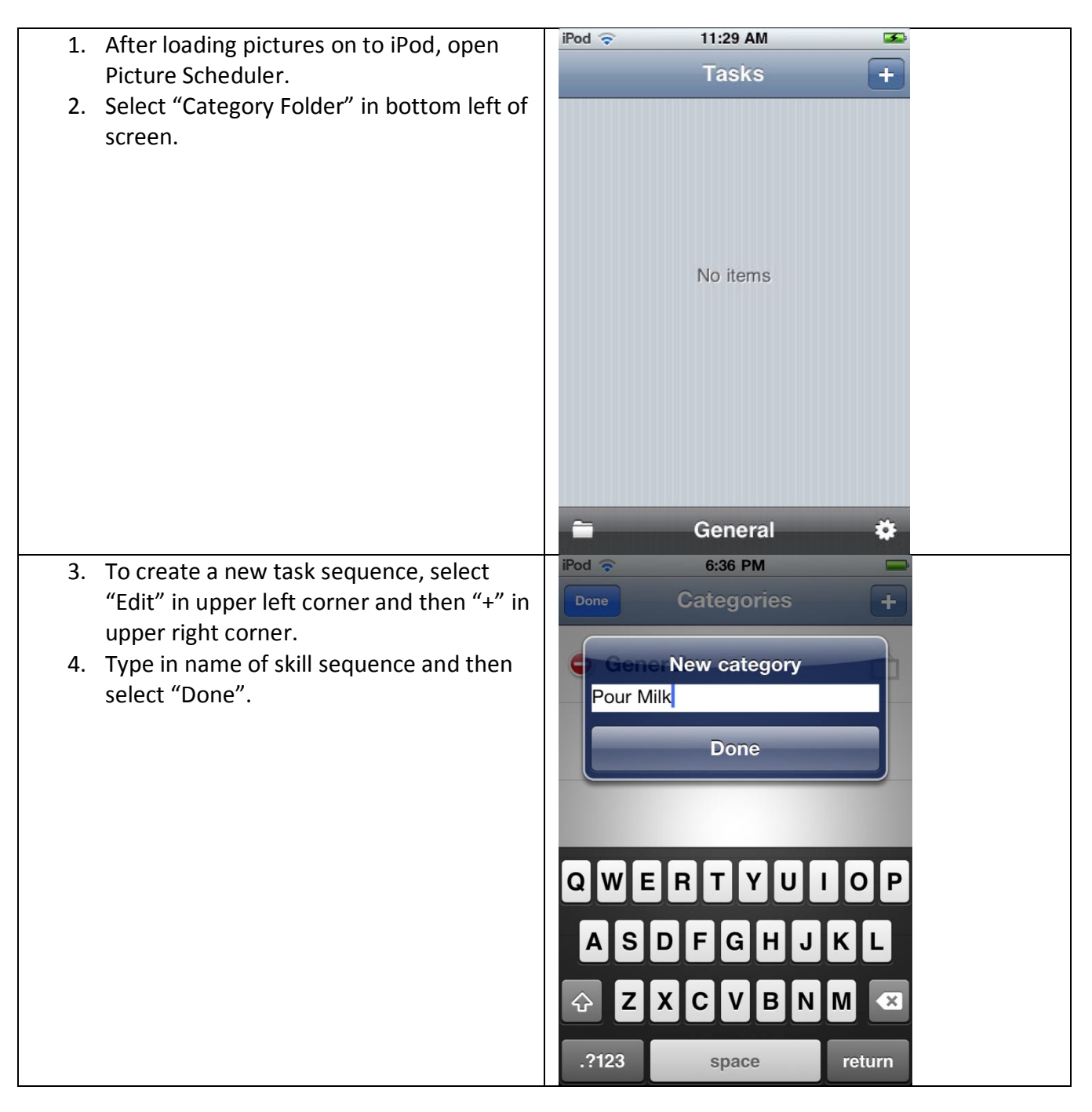

| <ol> <li>To add photo to task sequence category,<br/>select hanging photo icon next to title<br/>that was just created.</li> <li>Select picture from Photo Album and<br/>select "Done".</li> </ol> | iPod < 6:36 PM   Categories +   General Pour Milk |
|----------------------------------------------------------------------------------------------------|---------------------------------------------------|
| <ol> <li>Touch skill sequence category until</li></ol>                                                                                                    | iPod © 6:37 PM                                    |
| checkmark appears next to it. <li>Select Done. This creates a folder where</li>                                                                                                    | Edit Categories Done                              |
| task sequences are automatically saved                                                                                                    | General                                           |
| until deleted.                                                                                                    | Pour Milk ✓                                       |

| <ol><li>Once in the "Tasks" window, select "+" to<br/>create a step in the skill sequence.</li></ol> | IPod      3:05 PM       Cancel     New task       Done |
|----------------------------------------------------------------------------------------------------|--------------------------------------------------------|
|                                                                                                    | Older task >                                           |
|                                                                                                    | Create new task                                        |
|                                                                                                    | Name:                                                  |
|                                                                                                    | Alert                                                  |
|                                                                                                    | Plater.                                                |
|                                                                                                    | Picture                                                |
|                                                                                                    | Audio Video                                            |
|                                                                                                    |                                                        |
|                                                                                                    | iPod 🗢 3:06 PM 📼                                       |
|                                                                                                    | Create new task                                        |
|                                                                                                    | Name: 1 Get milk                                       |
| 10. Touch "Name" to type in the name of the                                                          | Alert:                                                 |
| step, and then select "Done".                                                                        | Picture                                                |
|                                                                                                    | QWERTYUIOP                                             |
|                                                                                                    | ASDFGHJKL                                              |
|                                                                                                    |                                                        |
|                                                                                                    | .2123 space return                                     |
| 11. Select "Picture" to create a new                                                                 | Photo Albums Cancel                                    |
| "Choose Picture".                                                                                    | Photo Library (87)                                     |
| 12. From photo album, open folder                                                                    | Clean bathroom pics (28) >                             |
| containing desired photos (e.g., Pour milk                                                           | Feed dog pics (2)                                      |
| pics).                                                                                               |                                                        |
| select "Choose" if it is the intended                                                                | JB pics (26)                                           |
| picture. To zoom in or out of picture,                                                               | Mikaela soccer (6)                                     |
| expand fingers on screen to enlarge or                                                               |                                                        |
| pinch fingers to reduce size of picture.                                                             |                                                        |
| Tip: To save time, it is a good idea to load                                                         | Schedule pics (7)                                      |
| prompts in reverse order (it is helpful to                                                           | Training pics (11)                                     |
| have a task analysis written prior to                                                                |                                                        |
| creating the picture sequence).                                                                      |                                                        |

| <ul> <li>14. To add audio description, plug in external microphone (for third generation iPod Touch) or use built in microphone for fourth generation iPod Touch and iPhone.</li> <li>15. Select "Audio", and begin recording immediately and press "Stop" when finished recording.</li> <li>16. Press green Audio button to hear recording or Record new audio (note: it may be necessary to unplug microphone to hear the recording). If satisfied, select "Cancel". If not satisfied, tap on "Recorded" and re-record. Once satisfied, select "Save".</li> </ul> | Pod * 7:08 PM         Recording         0:02         Cancel         New task         Older task         Older task         Older task         Older task         Pause         Stop         Record new task         Play recorded audio         Cancel                                                                                                    |
|----------------------------------------------------------------------------------------------------|----------------------------------------------------------------------------------------------------|
| 17. To add alert or notification, select "Alert"<br>and then select the date and time for<br>when alert should sound. Please note:<br>the alert will need to be set each day.                                                                                                    | Prod  8:24 PM   Concol New task   Dono     Restore old task   Older task     Older task     Picture     Audio   Video     Pod    8:01 PM   Cancel   New task   Cancel   New task   Concel   New task   Concel   New task   Concel   New task   Concel   New task   Concel   New task   Concel   Name:   1   Get milk   Alert:   Picture     Fri Apr 1   6   50   Sat Apr 2   7   55   AM   Today   8   00   PM   Mon Apr 4   9   05   Tue Apr 5 |
| 18. Repeat these steps for all pictures to create task list or schedule.                                                                                                    |                                                                                                    |

| 19. If picture sequence needs to be re-<br>ordered, select "Edit", in Task Screen and<br>touch list icon (three horizontal lines on<br>right), and rearrange steps by touching<br>and dragging them to desired location.<br>When satisfied, press "Done" | Pone Tasks   Tasks +     I Get milk   Get Cup                              |
|----------------------------------------------------------------------------------------------------|----------------------------------------------------------------------------|
|                                                                                                    | <ul> <li>a Take off lid</li> <li>a Pour milk</li> <li>Pour Milk</li> </ul> |
| 20. To have photos displayed in full screen                                                                                                    | Bettings                                                                   |
| setting icon (looks like a gear located at                                                                                                    |                                                                            |
| the bottom right of screen). Once in                                                                                                    | Snooze >                                                                   |
| settings, turn full screen picture to "ON".<br>21 To create a "check off" button that allows                                                                                                    | Full screen picture ON                                                     |
| learners to hide a step after completing                                                                                                    | Hide button     ON       Touch & hold task for 1 sec to permanent          |
| it, turn "Hide button" to ON.                                                                                                    | delete the task                                                            |
|                                                                                                    | More apps >                                                                |
|                                                                                                    | Write review on App Store >                                                |
|                                                                                                    | About                                                                      |
|                                                                                                    |                                                                            |
| 22. To restore lists (after they have been                                                                                                    |                                                                            |
| played and deleted), select "Category"                                                                                                    |                                                                            |
| from main screen and select desired                                                                                                    |                                                                            |
| 23. To permanently delete a step. press and                                                                                                    |                                                                            |
| hold it for at least three seconds.                                                                                                    |                                                                            |

## Creating Video Prompt Sequences Using Picture Scheduler

At this time, it is not possible to use videos synced through iTunes with third party applications. Therefore, it is necessary to use an uploading or file sharing tool developed for the applications when using the iPod Touch. Videos or pictures captured from an iPhone can be immediately used with the Picture Scheduler.

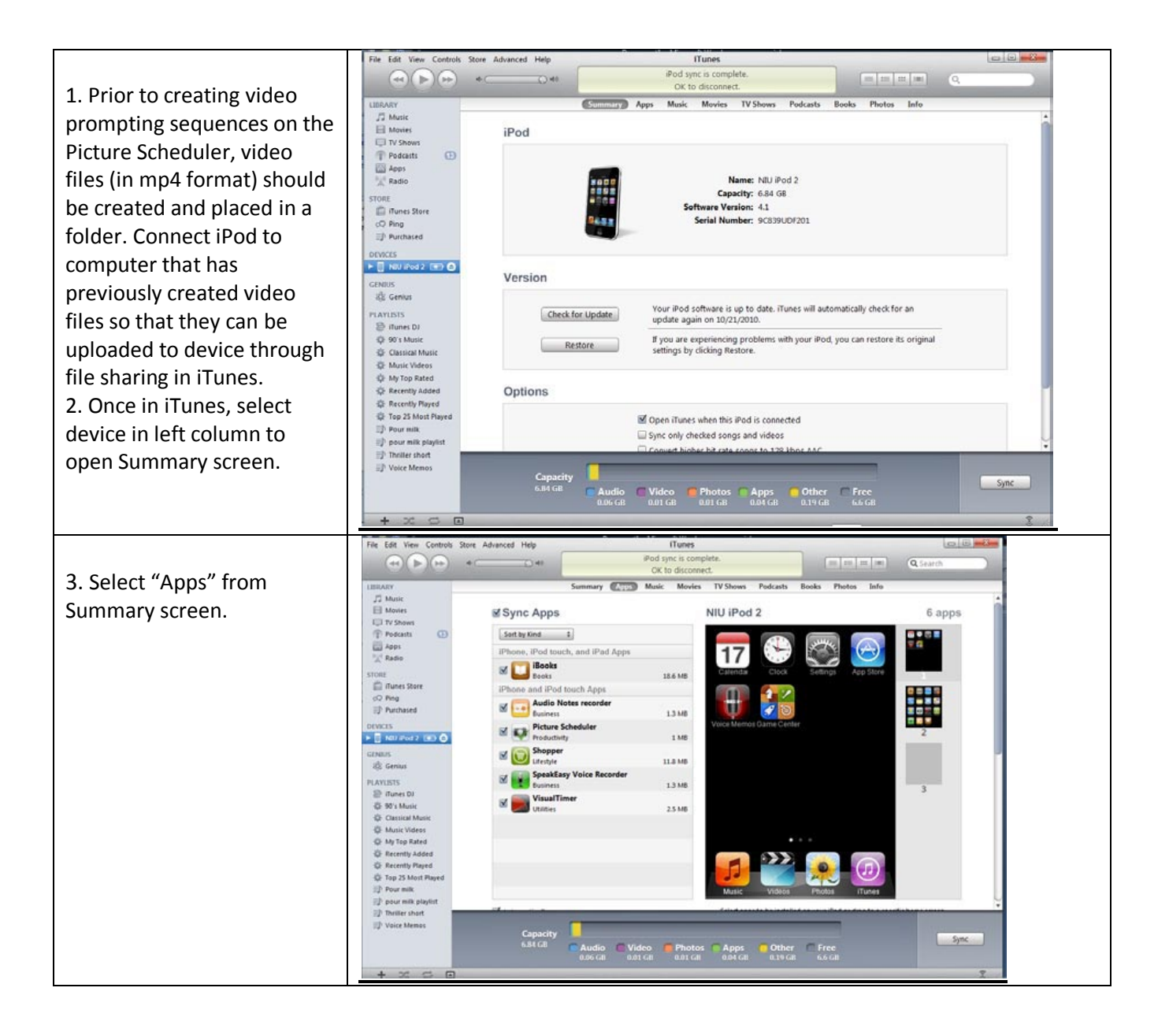

4. Scroll down using the scroll bar to the right to view File Sharing. 5. Select "Picture Scheduler" under apps and either drag previously created video files into Scheduler Documents window or Select "Add" to open folder containing previously created video files from folder. Each video file will then appear in the Picture Scheduler video library and will be available to use with the app.

6. To create a video prompting playlist, follow **Directions for Creating Picture/Auditory Sequences** in tutorial above, with the exception of Steps 14, 15, & 16. Once a picture and note name has been created, select "Video" to load desired video file (it might be a good idea to load video files in reverse order to save time when creating a video prompting list). 7. Select the desired video from the Picture Scheduler Video Library. 8. Continue adding pictures, note names, and video files to create a video

playlist.

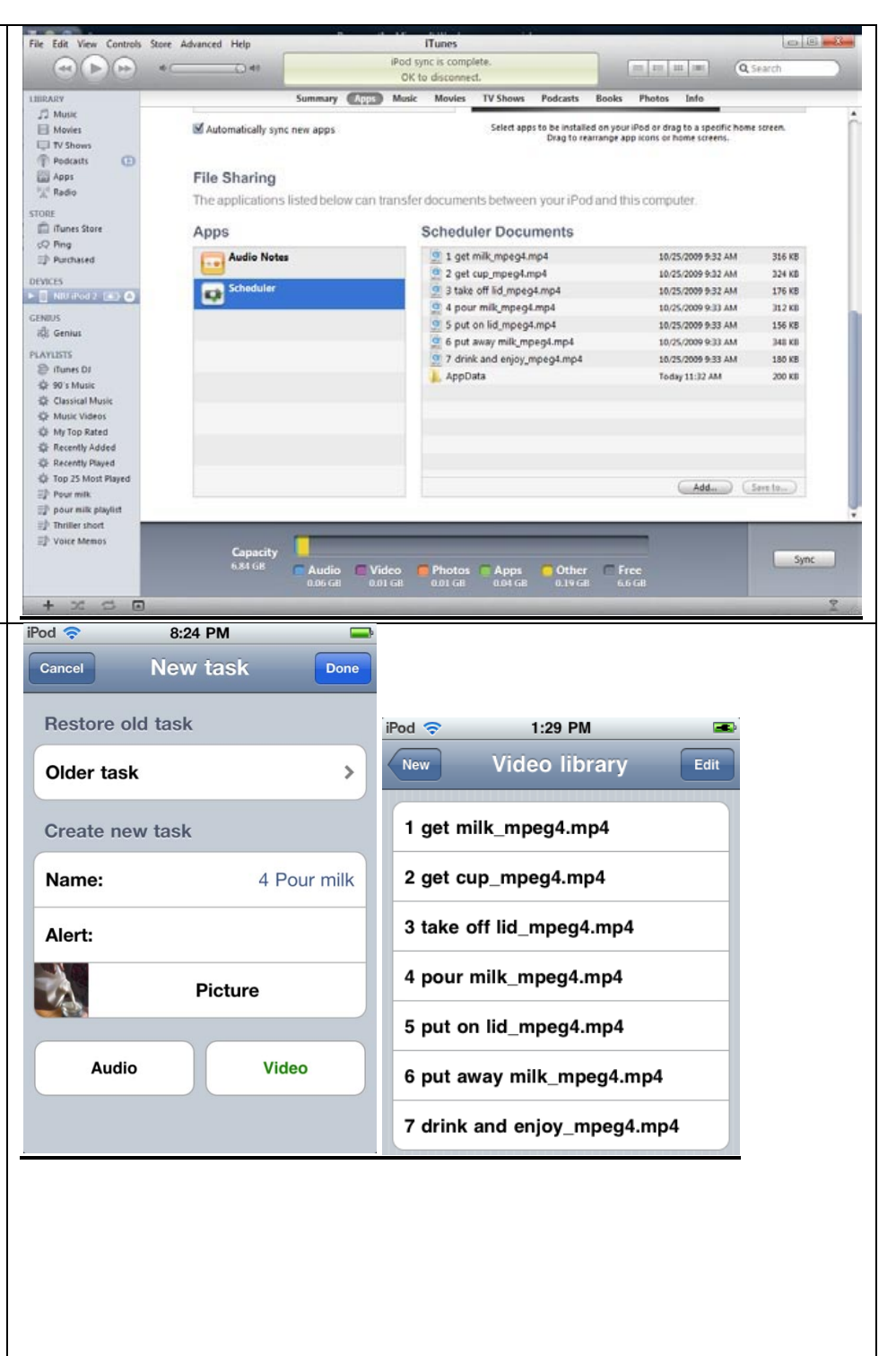

| 9. To play picture/auditory                               | iPod 🗢   | 11:29 AM   | 3    |
|-----------------------------------------------------------|----------|------------|------|
| or video sequences, open                                  |          | Tasks      | +    |
| Picture Scheduler and                                     |          |            |      |
| select Folder in bottom                                   |          |            |      |
| left. This will open the                                  |          |            |      |
| previously created skill                                  |          |            |      |
| sequences.                                                |          |            |      |
|                                                           |          |            |      |
|                                                           |          | No items   |      |
|                                                           |          |            |      |
|                                                           |          |            |      |
|                                                           |          |            |      |
|                                                           |          |            |      |
|                                                           |          |            |      |
|                                                           |          |            |      |
|                                                           |          |            |      |
|                                                           |          | General    | *    |
|                                                           | iPod 🛜   | 10:28 AM   | -    |
| 10. Touch the desired skill                               | Edit     | Categories | Done |
| sequence to use with                                      | General  |            |      |
| 11 Add nictures to each                                   | General  |            |      |
| category by selecting Edit,<br>touching picture icon, and | Pour Mil | k          | ~    |
|                                                           | Feed dog | 3          |      |
| represent the category.                                   | Make be  | 4          |      |
|                                                           | make be  | и<br>      |      |
|                                                           | Pack lun | ch         |      |
|                                                           |          |            |      |
|                                                           |          |            |      |
|                                                           |          |            |      |
|                                                           |          |            |      |
|                                                           |          |            |      |
|                                                           |          |            |      |
|                                                           |          |            |      |
|                                                           | L.       |            |      |